# BlackBerry Work App Calendar on your Mobile Device

Managing your individual BlackBerry Work calendar views, responding to events, contacting organizer/attendees, scheduling events and editing events from your mobile device. Events and new mail alerts can be set as a notification, sound or both.

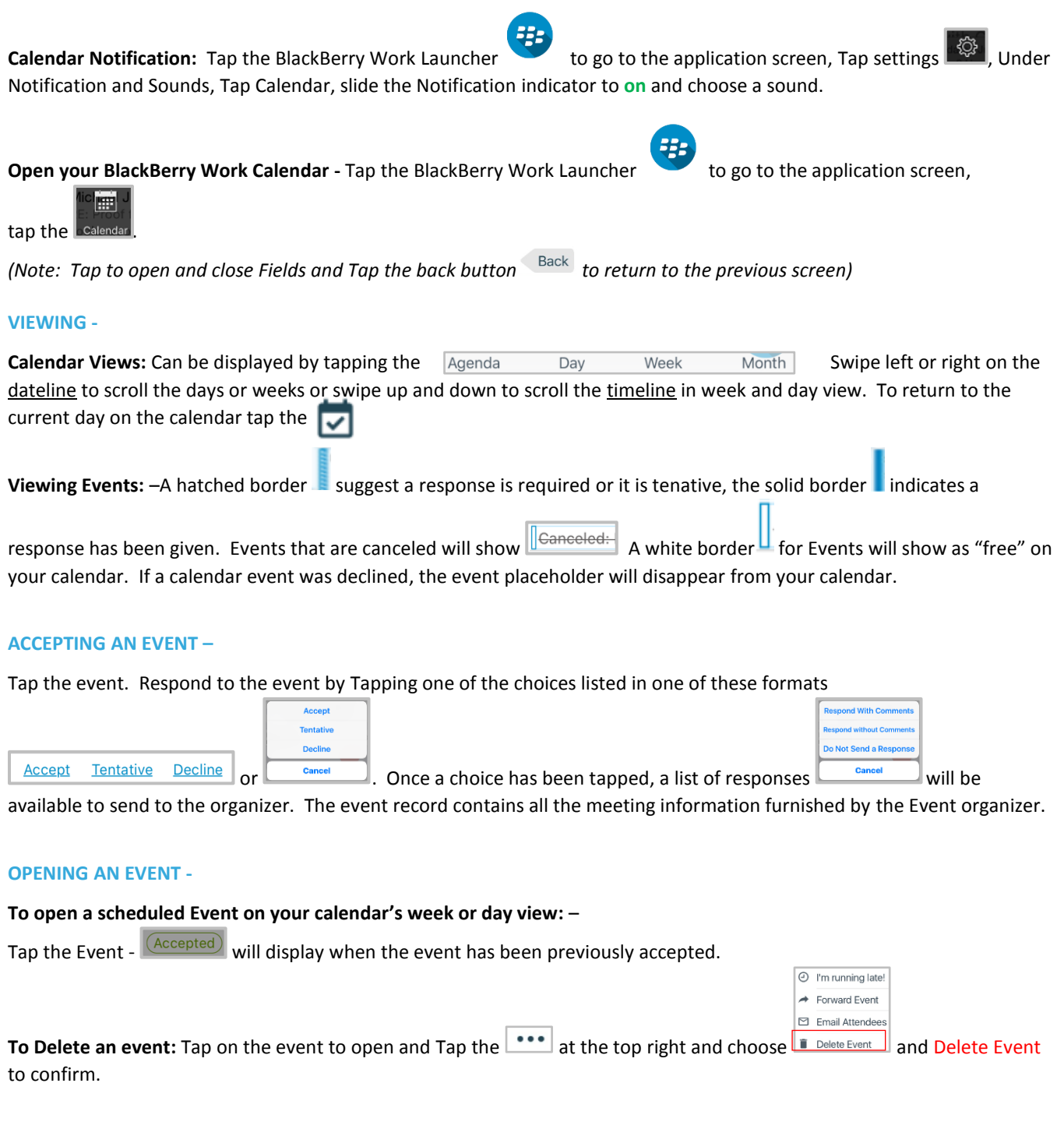

# CONTACTING EVENT ATTENDEES FROM THE OPEN EVENT -

To contact the organizer of the Event: - Tap the Event, Tap the organizer name listed-

**To contact any attendees,** Tap the "Number" <sup>5</sup> icon to display a list of attendees, example 5 attendees.

A complete profile, Team and History can be displayed for each contact within the Event. In an open even, Tap any icon below to;

| $\star$ Tap to change contact to VIP (top right)                                          |                                                              |
|-------------------------------------------------------------------------------------------|--------------------------------------------------------------|
| Tap to Email the Organizer                                                                |                                                              |
| Tap to IM the Organizer                                                                   |                                                              |
| Tap to Call the Organizer                                                                 |                                                              |
| Pap to start Event location GPS                                                           | <ul> <li>I'm running late!</li> <li>Forward Event</li> </ul> |
| Tap to quickly update the Organizer, Forward Event, Email Attendees, or Delete the event. | <ul><li>Email Attendees</li><li>Delete Event</li></ul>       |
| Tap O I'm running late! to display a list of quick responses about your status.           |                                                              |
| Sorry, won't make it<br>Write own response                                                |                                                              |

# SCHEDULING AN EVENT-

To add a new event with you as the organizer and one or more invitees Tap the at the top of the calendar screen.

Type the Subject and Location (not linked to location calendars- see Add Participants... to use Resources).

Slide to choose **All Day**, Tap **Starts** or **Ends** – swipe up or down on each section (date, hour, min. AM/PM) to choose the date and time and to close. *Note: if you scheulde an event your availability will be shown under Participants/Organizer.* 

Tap **Repeat** – choose from the list – then Tap **End Repeat** and choose last day to repeat, Never(default) or On Date.

|             | 0 | Free          |   |                              |
|-------------|---|---------------|---|------------------------------|
|             | • | Busy          | × |                              |
|             | 0 | Tentative     |   |                              |
| Tap Show As |   | Out Of Office |   | to display on your calendar. |

Private –Slide the indicator to on, will restrict attendance to only invitees.

Under the Participants section - Tap Add Participants... - Adding Required/Optional Participants and Resources.

Start to type (in the Required, Optional or Resources) text box and your established resources will be listed to choose from. To add a specific room, select it as a participant to email and reserve the room calendar.

For all participants and resources, BlackBerry Work checks the availability displayed below;

| PAF      | TICIPANTS                                       |
|----------|-------------------------------------------------|
| <b>~</b> | Organizer Name (Organizer)<br>Free at this time |
| Red      | quired 3                                        |
| Ð        | Contact Name<br>Out of office at this time      |
| ×        | Contact Name<br>Busy at this time               |
| <b>~</b> | Contact Name<br>Free at this time               |

**NOTES**: Type any additional informaiton for the participants.

#### EDITING AN EVENT -

Тар

Tap, to open the Event – Tap the 🚥 upper right of the screen and select 🗹 Edit Event

Add Participants... , delete and edit the text in the Required/Optional and Resource areas.

If it is a recurring event, select one of the following options; Edit this Event for a single occurance or Edit the Series to modify all occurenences.

### **SHARED CALENDARS:**

## To add a shared Calendar to Blackberry Work:

- 1. Tap the 😕 Launcher Icon
- 2. Tap the Settings Gear on the Bottom Toolbar
- 3. Under Application Settings tap Calendar
- 4. Under Calendar Accounts tap Shared Calendars
- 5. To add a calendar tap the (+) in the Top Right Corner
- 6. Search for user by Email Address to Add the users Calendar to your Mobile App

Change calender color: Tap the claendar under shared calendars and choose a color.

**Display shared Calendar:** Tap the 📃 at the top left of the calendar page and tap the shared calendar listed to display.